# **PostgreSQL on Windows**

This tutorial is for informational purposes only and only for 22T1 COMP3311 course.

Operating System:Windows 11 64-bitPostgreSQL version:14.2

# **Download PostgreSQL**

From <u>https://www.postgresql.org/download/windows/</u>, choose a PostgreSQL version based on your Windows platform.

From <u>https://www.enterprisedb.com/downloads/postgres-postgresql-downloads</u>, download the corresponding installer.

| Download Postgres | QL × +                                              | nostarosal-downloads   |                             |                     |                    |                    | ~ - = ×            |
|-------------------|-----------------------------------------------------|------------------------|-----------------------------|---------------------|--------------------|--------------------|--------------------|
| 11 应用 💠 设置 🚦      | myUNSW 🌇 Moodle 🤹 🕅 45/4 - Qingshuai                | 🔉 сомразата 2211 ј 🔉   | СОМР9311 2211 ј 📙 9311      | /3311 🔶 Google 学术搜索 | M Gmail 🎧 GitHub 💰 | Overleaf, Online L | ● FE 阅读清单          |
| 😳 EDB 🧔           | nnouncing BigAnimal: Fully managed PostgreSQL in th |                        |                             |                     |                    | Contact us Ca      | reers Docs Sign in |
| Why EDB? 🗸 👘      | Cloud PostgreSQL $\vee$ PostgreSQL Soft             | ware 🌱 Services & Supp | ort $\lor$ Resources $\lor$ | Plans               |                    |                    | Get started        |
|                   |                                                     |                        |                             |                     |                    |                    |                    |
|                   |                                                     |                        |                             |                     |                    |                    |                    |
| D                 | ownload P                                           | ostgreS                | QL                          |                     |                    |                    |                    |
| Op                | en source PostgreSQL pac                            | kages and installe     | ers from EDB                |                     |                    |                    |                    |
|                   |                                                     |                        |                             |                     |                    |                    |                    |
|                   |                                                     |                        |                             |                     |                    |                    |                    |
|                   | PostgreSQL Version                                  | Linux x86-64           | Linux x86-32                | Mac OS X            | Windows x86-64     | Windows x86-32     |                    |
|                   | 14.2                                                | postgresql.org         | postgresql.org 🗗            |                     |                    | Not supported      |                    |
|                   | 12.6                                                |                        |                             |                     |                    |                    |                    |
|                   | 13.6                                                | postgresquorg Br       | postgresql.org 🗗            |                     |                    | Not supported      |                    |

# Install PostgreSQL

Click to start the installer

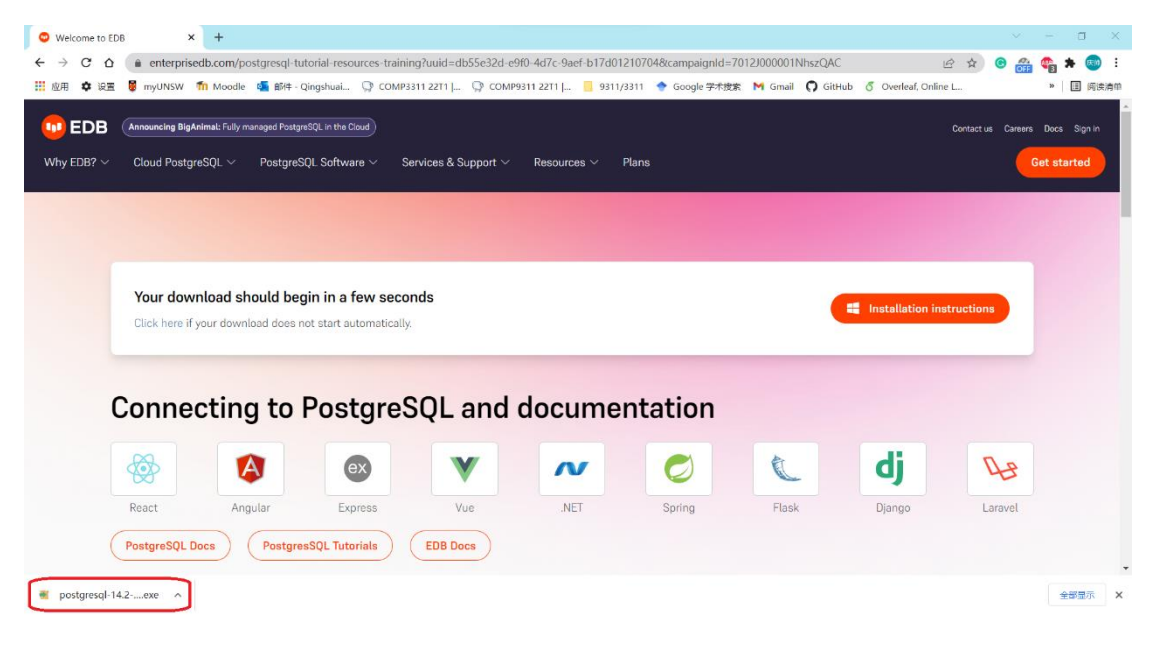

### **Click Next**

| <table-of-contents> Setup</table-of-contents> |                                        | _   |      | $\times$ |
|-----------------------------------------------|----------------------------------------|-----|------|----------|
| PACKAGED BY                                   | Setup - PostgreSQL                     |     |      |          |
| 💵 EDB                                         | Welcome to the PostgreSQL Setup Wizard | L.  |      |          |
|                                               |                                        |     |      |          |
| 69                                            |                                        |     |      |          |
| ug ja                                         |                                        |     |      |          |
| PostgreSQL                                    |                                        |     |      |          |
|                                               |                                        |     |      |          |
|                                               |                                        |     |      |          |
|                                               | < Back Nex                             | t > | Canc | el       |

Select the installation directory and click Next

| 👹 Setup                                                                                                  | -     |          | ×   |
|----------------------------------------------------------------------------------------------------|-------|----------|-----|
| Installation Directory                                                                                   |       |          |     |
| Please specify the directory where PostgreSQL will be instilled.<br>Installation Directory D:\PostgreSQL |       |          |     |
|                                                                                                    |       |          |     |
|                                                                                                    |       |          |     |
|                                                                                                    |       |          |     |
| Where InstallBuilder                                                                                     | ext > | 2<br>Can | pel |

#### Click Next

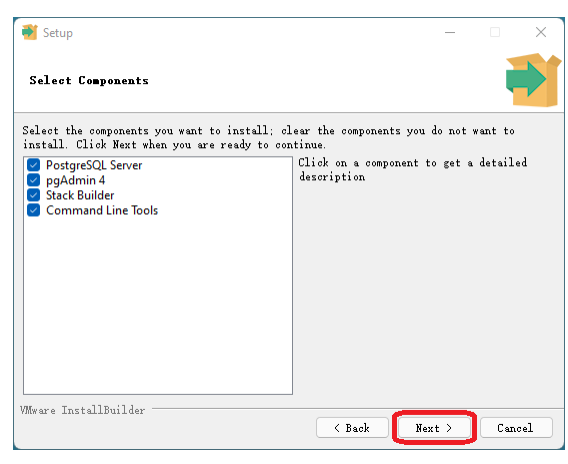

#### **Click Next**

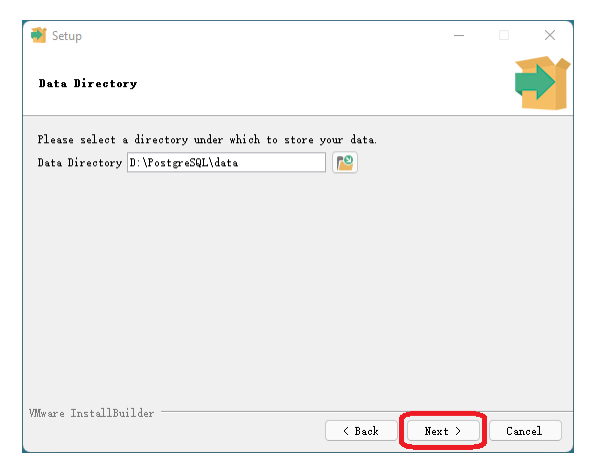

## Set a password and click Next

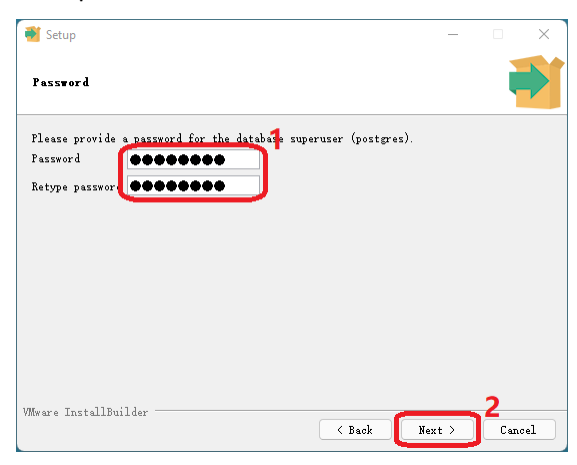

#### Keep the default port, click Next

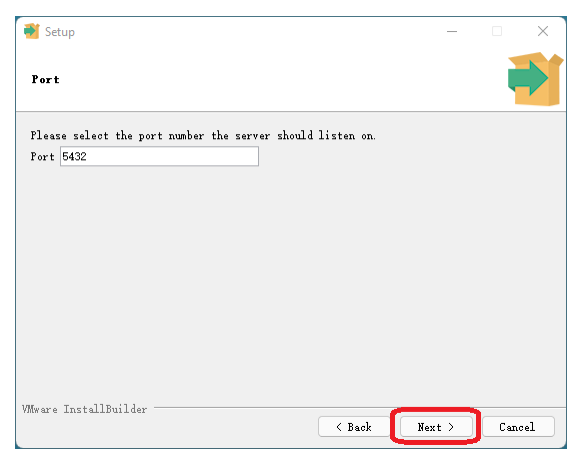

#### Keep the default locale, click Next

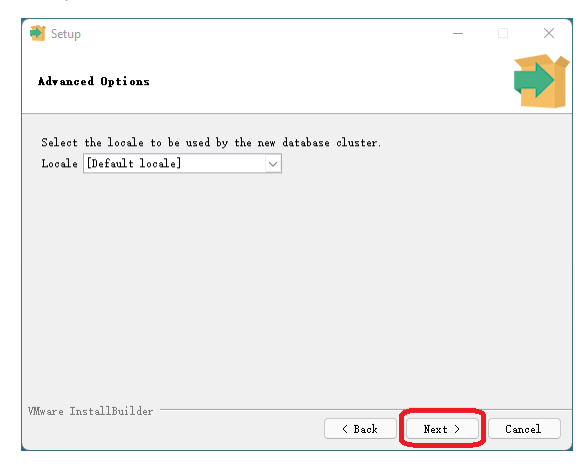

#### **Click Next**

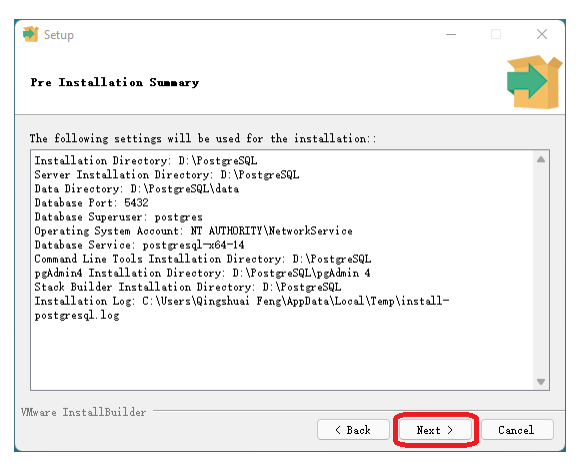

#### Click Next

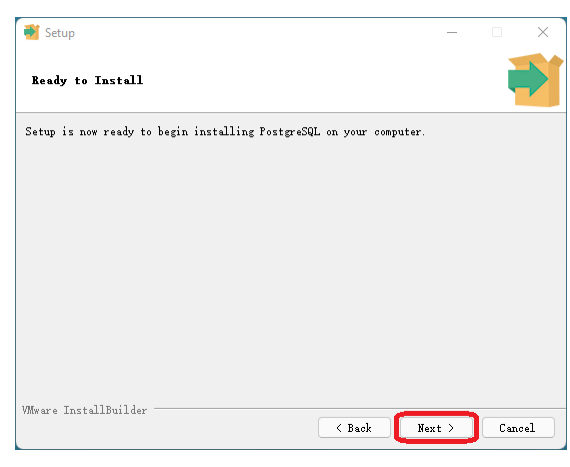

#### Wait for progress bar to finish

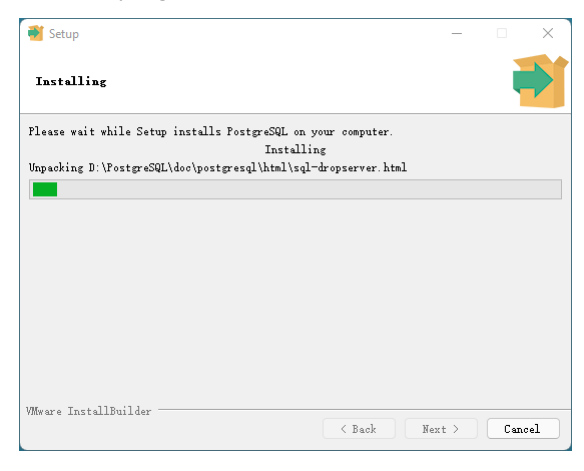

#### Untick the box, click Finish

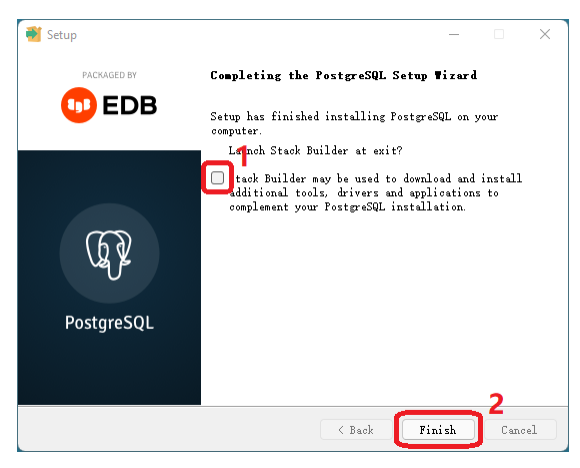

# Set up and manipulate databases

Now you have PostgreSQL installed. Run pgAdmin 4.

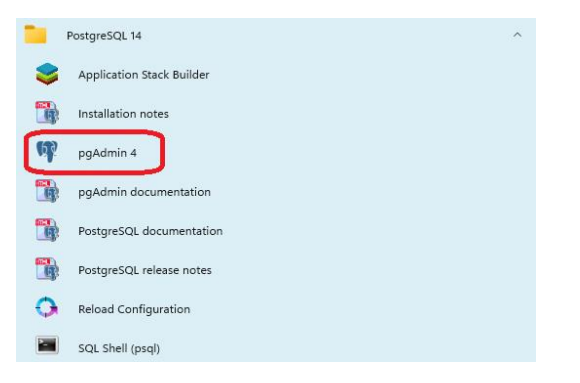

Enter the password you set before, click OK

| 🌱 pgAdmin 4                                                                                                    |                         |           |               |              |                                                                                                    | <br>8 X |
|----------------------------------------------------------------------------------------------------|-------------------------|-----------|---------------|--------------|----------------------------------------------------------------------------------------------------|---------|
| Admin File ~                                                                                                    | Object 🗸 Tools 🖌 Help 🗸 |           |               |              |                                                                                                    |         |
| Browser                                                                                                    | 5 III Ta Q >_           | Dashboard | Properties SQ | L Statistics | Dependencies Dependents                                                                                                    | ×       |
| Envoyer     FortypeCo.     FortypeCo.     For |                         | Dashboard | Properties 50 |              | Perventerior <u>perventer</u><br>Procenterior <u>perventer</u><br>Procenterior <u>perventerior</u><br>Procenterior <u>perventerior</u><br>Procenterior <u>pervente</u> | ×       |
|                                                                                                    |                         |           |               |              |                                                                                                    |         |

Click Servers, enter the password, tick save password and click OK

| 🌱 pgAdmin 4                       |                     |           |            |             |                  |                                                                                 | - D X |
|-----------------------------------|---------------------|-----------|------------|-------------|------------------|---------------------------------------------------------------------------------|-------|
| Admin File V Obje                 | ct 🗙 Tools 🖌 Help 🗸 |           |            |             |                  |                                                                                 |       |
| Browser                           | 5 III Ta Q >_       | Dashboard | Properties | SQL Statist | ics Dependencies | cies Dependents                                                                 | ×     |
| > 🗄 PostgreSQL 🔒                  |                     |           |            |             |                  |                                                                                 |       |
| <ul> <li>E Servers (1)</li> </ul> |                     |           |            |             | Connect to Serv  | elected object.                                                                 |       |
| PostgreSQL 14                     |                     |           |            |             |                  |                                                                                 |       |
|                                   |                     |           |            |             | Please enter t   | er the password for the user 'postgres' to connect the server - "PostgreSQL 14" |       |
|                                   |                     |           |            |             | Password         |                                                                                 |       |
|                                   |                     |           |            |             |                  |                                                                                 |       |
|                                   |                     |           |            |             |                  | Save Password                                                                   |       |
|                                   |                     |           |            |             |                  | -4                                                                              |       |
|                                   |                     |           |            |             |                  | × Cancel V OK                                                                   |       |
|                                   |                     |           |            |             |                  |                                                                                 |       |
|                                   |                     |           |            |             |                  |                                                                                 |       |
|                                   |                     |           |            |             |                  |                                                                                 |       |
|                                   |                     |           |            |             |                  |                                                                                 |       |
|                                   |                     |           |            |             |                  |                                                                                 |       |
|                                   |                     |           |            |             |                  |                                                                                 |       |
|                                   |                     |           |            |             |                  |                                                                                 |       |
|                                   |                     |           |            |             |                  |                                                                                 |       |
|                                   |                     |           |            |             |                  |                                                                                 |       |
|                                   |                     |           |            |             |                  |                                                                                 |       |
|                                   |                     |           |            |             |                  |                                                                                 |       |
|                                   |                     |           |            |             |                  |                                                                                 |       |
|                                   |                     |           |            |             |                  |                                                                                 |       |
|                                   |                     |           |            |             |                  |                                                                                 |       |
|                                   |                     |           |            |             |                  |                                                                                 |       |
|                                   |                     |           |            |             |                  |                                                                                 |       |
|                                   |                     |           |            |             |                  |                                                                                 |       |
|                                   |                     |           |            |             |                  |                                                                                 |       |
|                                   |                     |           |            |             |                  |                                                                                 |       |
|                                   |                     |           |            |             |                  |                                                                                 |       |
|                                   |                     |           |            |             |                  |                                                                                 |       |
|                                   |                     |           |            |             |                  |                                                                                 |       |
|                                   |                     |           |            |             |                  |                                                                                 |       |
|                                   |                     |           |            |             |                  |                                                                                 |       |

Now we have started the server

| n pgaamin 4           |                     |           |            |                |              |            |                                                                |   |
|-----------------------|---------------------|-----------|------------|----------------|--------------|------------|----------------------------------------------------------------|---|
| PgAdmin File V Obje   | ct 🗙 Tools 🖌 Help 🗸 |           |            |                |              |            |                                                                |   |
| Browser               | 5 III Ta Q >_       | Dashboard | Properties | SQL Statistics | Dependencies | Dependents |                                                                | × |
| > 🗄 PostgreSQL        |                     |           |            |                |              |            |                                                                |   |
| ✓                     |                     |           |            |                |              |            | No dependent information is available for the selected object. |   |
| PostgreSQL 14         |                     |           |            |                |              |            | • The appendicum of the analysis of a proceeded respect.       |   |
| ✓                     |                     |           |            |                |              |            |                                                                |   |
| ✓                     |                     |           |            |                |              |            |                                                                |   |
| > 🐼 Casts             |                     |           |            |                |              |            |                                                                |   |
| > @ Catalogs          |                     |           |            |                |              |            |                                                                |   |
| > Event inggers       |                     |           |            |                |              |            |                                                                |   |
| > S Foreign Data Wr   | inders.             |           |            |                |              |            |                                                                |   |
| > Clanguages          |                     |           |            |                |              |            |                                                                |   |
| > & Publications      |                     |           |            |                |              |            |                                                                |   |
| > 💖 Schemas           |                     |           |            |                |              |            |                                                                |   |
| > 🖄 Subscriptions     |                     |           |            |                |              |            |                                                                |   |
| > 🐴 Login/Group Roles |                     |           |            |                |              |            |                                                                |   |
| > 🔁 Tablespaces       |                     |           |            |                |              |            |                                                                |   |
|                       |                     |           |            |                |              |            |                                                                |   |
|                       |                     |           |            |                |              |            |                                                                |   |
|                       |                     |           |            |                |              |            |                                                                |   |
|                       |                     |           |            |                |              |            |                                                                |   |
|                       |                     |           |            |                |              |            |                                                                |   |
|                       |                     |           |            |                |              |            |                                                                |   |
|                       |                     |           |            |                |              |            |                                                                |   |
|                       |                     |           |            |                |              |            |                                                                |   |
|                       |                     |           |            |                |              |            |                                                                |   |
|                       |                     |           |            |                |              |            |                                                                |   |
|                       |                     |           |            |                |              |            |                                                                |   |
|                       |                     |           |            |                |              |            |                                                                |   |
|                       |                     |           |            |                |              |            |                                                                |   |
|                       |                     |           |            |                |              |            |                                                                |   |
|                       |                     |           |            |                |              |            |                                                                |   |
|                       |                     |           |            |                |              |            |                                                                |   |
|                       |                     |           |            |                |              |            |                                                                |   |
|                       |                     |           |            |                |              |            |                                                                |   |
|                       |                     |           |            |                |              |            |                                                                |   |
|                       |                     |           |            |                |              |            |                                                                |   |
|                       |                     |           |            |                |              |            |                                                                |   |

# Click File, then click Preferences

| M pgAdmin 4                                         | 1                 |               |           |            |               |                |            |                                                                | - 0 X |
|-----------------------------------------------------|-------------------|---------------|-----------|------------|---------------|----------------|------------|----------------------------------------------------------------|-------|
| Admin                                               | File V Object V T | ools ~ Help ~ |           |            |               |                |            |                                                                |       |
| Browser                                             | Preferences 2     | TE Q >_       | Dashboard | Properties | SQL Statistic | B Dependencies | Dependents |                                                                | ×     |
| > 🗏 PostgreSQL                                      | Reset Layout      |               |           |            |               |                |            |                                                                |       |
| ✓                                                   | Lock Layout       | >             |           |            |               |                |            | No dependent information is available for the selected object. |       |
| <ul> <li>Ver PostgreSt</li> <li>Database</li> </ul> | Runtime           | >             |           |            |               |                |            |                                                                |       |
| > A Login/G                                         | Froup Roles       |               |           |            |               |                |            |                                                                |       |
| > 🍋 Tablesp                                         | paces             |               |           |            |               |                |            |                                                                |       |
|                                                     |                   |               |           |            |               |                |            |                                                                |       |
|                                                     |                   |               |           |            |               |                |            |                                                                |       |
|                                                     |                   |               |           |            |               |                |            |                                                                |       |
|                                                     |                   |               |           |            |               |                |            |                                                                |       |
|                                                     |                   |               |           |            |               |                |            |                                                                |       |
|                                                     |                   |               |           |            |               |                |            |                                                                |       |
|                                                     |                   |               |           |            |               |                |            |                                                                |       |
|                                                     |                   |               |           |            |               |                |            |                                                                |       |
|                                                     |                   |               |           |            |               |                |            |                                                                |       |
|                                                     |                   |               |           |            |               |                |            |                                                                |       |
|                                                     |                   |               |           |            |               |                |            |                                                                |       |
|                                                     |                   |               |           |            |               |                |            |                                                                |       |
|                                                     |                   |               |           |            |               |                |            |                                                                |       |
|                                                     |                   |               |           |            |               |                |            |                                                                |       |
|                                                     |                   |               |           |            |               |                |            |                                                                |       |
|                                                     |                   |               |           |            |               |                |            |                                                                |       |
|                                                     |                   |               |           |            |               |                |            |                                                                |       |
|                                                     |                   |               |           |            |               |                |            |                                                                |       |
|                                                     |                   |               |           |            |               |                |            |                                                                |       |
|                                                     |                   |               |           |            |               |                |            |                                                                |       |
|                                                     |                   |               |           |            |               |                |            |                                                                |       |
|                                                     |                   |               |           |            |               |                |            |                                                                |       |
|                                                     |                   |               |           |            |               |                |            |                                                                |       |
|                                                     |                   |               |           |            |               |                |            |                                                                |       |
|                                                     |                   |               |           |            |               |                |            |                                                                |       |
|                                                     |                   |               |           |            |               |                |            |                                                                |       |
|                                                     |                   |               |           |            |               |                |            |                                                                |       |

Select Binary paths, enter the binary path in the box of your PostgreSQL version. Tick set as default, click Save. Binary path can be found under your installation directory.

| 🖤 pgAdmin 4                                                                                                    |                                                                                                    |                                                                                                    |                                                                                                    |                                                                      | - B - |
|----------------------------------------------------------------------------------------------------|----------------------------------------------------------------------------------------------------|----------------------------------------------------------------------------------------------------|----------------------------------------------------------------------------------------------------|----------------------------------------------------------------------|-------|
| PgAdmin File Object Tools Help                                                                                                    |                                                                                                    |                                                                                                    |                                                                                                    |                                                                      |       |
| Browser S III To Q >_ Dashboard                                                                                                    | Properties SQL Statistics Dep                                                                                                    | endencies Dependents                                                                                                    |                                                                                                    |                                                                      | ×     |
| <ul> <li>Sever(1)</li> <li>QF Analysis(1,14)</li> <li>Databases(1)</li> <li>A<sub>2</sub> Legin comp Roise</li> <li>Tablespaces</li> </ul> | Perference<br>Nodet<br>Nodet<br>Dispay<br>Calaboards<br>Dispay<br>Graphs<br>- Chaloards<br>Dispay<br>Graphs<br>- Chaloards<br>- Chaloards<br>- Chaloards<br>- Chaloards<br>- Chaloard<br>- Chaloards<br>- Chaloard<br>- Chaloard<br>- Chalo<br>- Chaloard<br>- Chaloard<br>- Cha | Drafe Mic Grocody III vision 10:e po<br>the corresponding distance serve<br>not have a path specified.     PostgreSQL Biney Path     Bet as default Database Barver     PostgreSQL 10     PostgreSQL 10     PostgreSQL 12     PostgreSQL 12     PostgreSQL 12     PostgreSQL 13     PostgreSQL 14 | a op outry op autry an end pp resore<br>version. The default path will be used if<br>Select binary path<br>Select binary path<br>Select binary path<br>Select binary path<br>Select binary path<br>Default path<br>Default path<br>Select binary path<br>Default path<br>Default path<br>Default path<br>Select binary path<br>Default path<br>Default path<br>Defau | v alever versions that do                                            |       |
|                                                                                                    | • Gany Tool<br>Aano completion<br>CSVTRI Colput<br>Display<br>Lotter<br>2                                                                                                    | Enter the directory in which the pa<br>the corresponding database serve<br>not have a path specified.                                                                                                    | 4, gg.damp, gg.dampall, and gg.aretker<br>r version. The default path will be used f                                                                                                    | utilities can be fourth for<br>x earver versions that do<br>X Cancel |       |

Now we can create a database. Right click on Databases, select Create, click Database

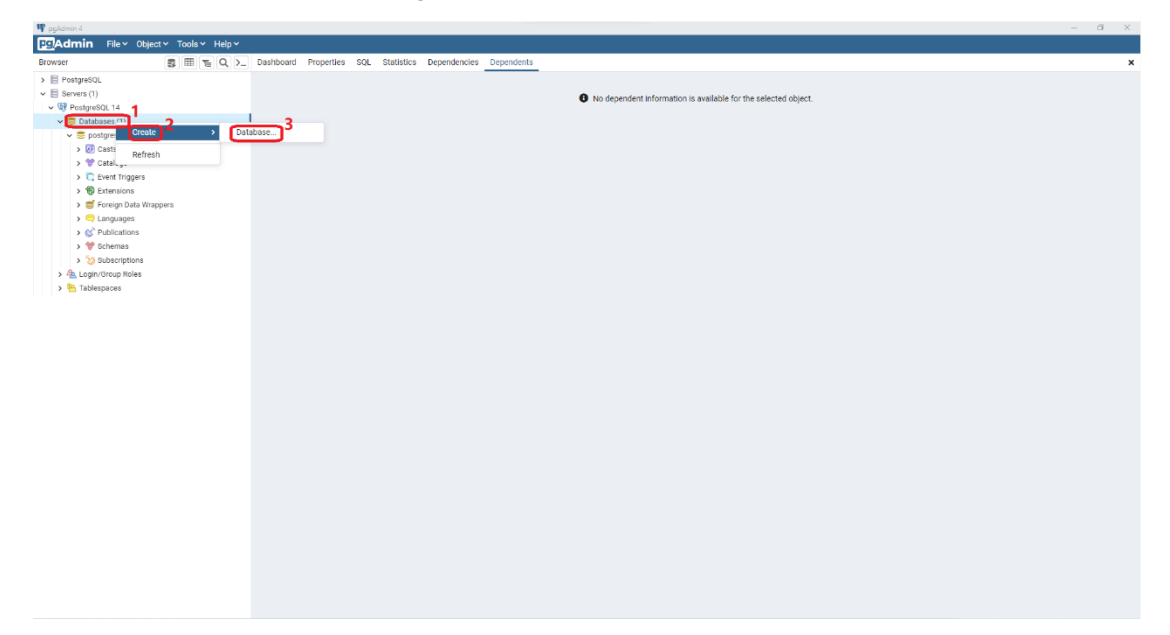

## Enter a database name, click Save

.....

| • румотти ч                            |                                              |                                                           | - 0 1  |
|----------------------------------------|----------------------------------------------|-----------------------------------------------------------|--------|
| Pg Admin File Volject V Tools V Help V |                                              |                                                           |        |
| Browser 🚦 🏗 Q >_ Dashb                 | board Properties SQL Statistics Dependencies | s Dependents                                              | x      |
| > E PostgreSQL                         |                                              |                                                           |        |
| ✓                                      |                                              | No dependent information is available for the selected of | blect  |
| ✓ 10 PostgreSQL 14                     | Create - Database                            | 2 ×                                                       | allow. |
| ✓                                      | General Definition                           | Security Darameters Advanced SOI                          |        |
| 🗸 🧮 postgres                           | ouncer benneer                               | occurry rounces normeed equ                               |        |
| > 🐼 Casts                              | Database                                     | mymy1                                                     |        |
| > 🍞 Catalogs                           | Owner                                        |                                                           |        |
| C Event Triggers                       | O WING                                       | A postgres                                                |        |
| The Extensions                         | Comment                                      |                                                           |        |
| > Clanguages                           |                                              |                                                           |        |
| > C Publications                       |                                              |                                                           |        |
| > 💖 Schemas                            |                                              |                                                           |        |
| > 汝 Subscriptions                      |                                              |                                                           |        |
| > 💁 Login/Group Roles                  |                                              |                                                           |        |
| > 🔁 Tablespaces                        |                                              |                                                           |        |
|                                        |                                              |                                                           |        |
|                                        |                                              |                                                           |        |
|                                        |                                              |                                                           |        |
|                                        |                                              |                                                           |        |
|                                        |                                              |                                                           |        |
|                                        |                                              |                                                           |        |
|                                        |                                              |                                                           |        |
|                                        | 0 0                                          | × Close 🕤 Reset 日 Save                                    |        |
|                                        |                                              |                                                           |        |
|                                        |                                              |                                                           |        |
|                                        |                                              |                                                           |        |
|                                        |                                              |                                                           |        |
|                                        |                                              |                                                           |        |
|                                        |                                              |                                                           |        |
|                                        |                                              |                                                           |        |
|                                        |                                              |                                                           |        |
|                                        |                                              |                                                           |        |
|                                        |                                              |                                                           |        |
|                                        |                                              |                                                           |        |
|                                        |                                              |                                                           |        |
|                                        |                                              |                                                           |        |

# Now we have a database called mymy1

| •• pgwomm +                            |                                     |                         |                                                                                      |
|----------------------------------------|-------------------------------------|-------------------------|--------------------------------------------------------------------------------------|
| PgAdmin File V Object V Tools V Help V |                                     |                         |                                                                                      |
| Browser 🚦 🖽 🖕 🔪 >_                     | Dashboard Properties SQL Statistics | Dependencies Dependents |                                                                                      |
| > E PostgreSQL                         |                                     |                         |                                                                                      |
| ✓                                      |                                     |                         | No dependent information is available for the selected object                        |
| ✓ <sup>1</sup> PostgreSQL 14           |                                     |                         | <ul> <li>Ho appendent information is analitate for the associated object.</li> </ul> |
| ✓                                      |                                     |                         |                                                                                      |
| 🗸 🛢 mymy1                              |                                     |                         |                                                                                      |
| > 🛃 Casts                              |                                     |                         |                                                                                      |
| > 💖 Catalogs                           |                                     |                         |                                                                                      |
| > C Event Triggers                     |                                     |                         |                                                                                      |
| > 10 Extensions                        |                                     |                         |                                                                                      |
| > 😇 Foreign Data Wrappers              |                                     |                         |                                                                                      |
| > Canguages                            |                                     |                         |                                                                                      |
| > C Publications                       |                                     |                         |                                                                                      |
| > W Schemas                            |                                     |                         |                                                                                      |
|                                        |                                     |                         |                                                                                      |
| > s postares                           |                                     |                         |                                                                                      |
| > 4 Login/Group Roles                  |                                     |                         |                                                                                      |
| > 📴 Tablespaces                        |                                     |                         |                                                                                      |
|                                        |                                     |                         |                                                                                      |
|                                        |                                     |                         |                                                                                      |
|                                        |                                     |                         |                                                                                      |
|                                        |                                     |                         |                                                                                      |
|                                        |                                     |                         |                                                                                      |
|                                        |                                     |                         |                                                                                      |
|                                        |                                     |                         |                                                                                      |
|                                        |                                     |                         |                                                                                      |
|                                        |                                     |                         |                                                                                      |
|                                        |                                     |                         |                                                                                      |
|                                        |                                     |                         |                                                                                      |
|                                        |                                     |                         |                                                                                      |
|                                        |                                     |                         |                                                                                      |
|                                        |                                     |                         |                                                                                      |
|                                        |                                     |                         |                                                                                      |
|                                        |                                     |                         |                                                                                      |
|                                        |                                     |                         |                                                                                      |
|                                        |                                     |                         |                                                                                      |
|                                        |                                     |                         |                                                                                      |
|                                        |                                     |                         |                                                                                      |

The database files we provided are in the format **.bz2**. Extract them and make sure they are in **.dump** format. (<u>mymy1.dump</u> and <u>mymy2.dump</u>)

Before load the database. Create a directory that store the database files (<u>mymy1.dump</u> and <u>mymy2.dump</u>), your <u>ass1.sql</u> and check files (<u>check1.sql</u> and <u>check2.sql</u>).

| PostgreSQL_DATA                                                                                  |                    |                           |           |           | - | × |
|--------------------------------------------------------------------------------------------------|--------------------|---------------------------|-----------|-----------|---|---|
| 🕂 New - 🔏 🔲 🗋 🗄                                                                                  | Ē] 🖻 🕅 🕄 Sort ∽    | $\equiv$ View $\cdot$     |           |           |   |   |
| $\leftarrow$ $\rightarrow$ $\checkmark$ $\uparrow$ $\frown$ $\bullet$ Data (D:) $\rightarrow$ Po | ostgreSQL_DATA ~ C | ,○ Search PostgreSQL_DATA |           |           |   |   |
| > 🔶 Quick access                                                                                 | Name               | Date modified             | Туре      | Size      |   |   |
|                                                                                                  | ss1_QS.sql         | 17/03/2022 1:38 AM        | SQL File  | 14 KB     |   |   |
| > 🕉 Dropbox                                                                                      | 📕 check1.sql       | 24/02/2022 9:48 PM        | SQL File  | 14 KB     |   |   |
| 🗸 🛄 This PC                                                                                      | 📕 check2.sql       | 24/02/2022 9:48 PM        | SQL File  | 14 KB     |   |   |
| > 🔚 Desktop                                                                                      | 🗾 mymy1.dump       | 16/03/2022 11:35 PM       | DUMP File | 50,097 KB |   |   |
| > 🗧 Documents                                                                                    | 🗾 mymy2.dump       | 17/03/2022 12:49 AM       | DUMP File | 35,459 KB |   |   |
| > 🛓 Downloads                                                                                    |                    |                           |           |           |   |   |
| > 🕖 Music                                                                                        |                    |                           |           |           |   |   |
| > 🔀 Pictures                                                                                     |                    |                           |           |           |   |   |
| > 🔀 Videos                                                                                       |                    |                           |           |           |   |   |
| > 🏪 OS (C:)                                                                                      |                    |                           |           |           |   |   |
| > 👝 DATA (D:)                                                                                    |                    |                           |           |           |   |   |
| > 🖆 Network                                                                                      |                    |                           |           |           |   |   |
|                                                                                                  |                    |                           |           |           |   |   |
|                                                                                                  |                    |                           |           |           |   |   |
|                                                                                                  |                    |                           |           |           |   |   |
|                                                                                                  |                    |                           |           |           |   |   |
|                                                                                                  |                    |                           |           |           |   |   |
|                                                                                                  |                    |                           |           |           |   |   |
|                                                                                                  |                    |                           |           |           |   |   |
| 5 items                                                                                          |                    |                           |           |           |   |   |

Right click the database (mymy1), click PSQL Tool

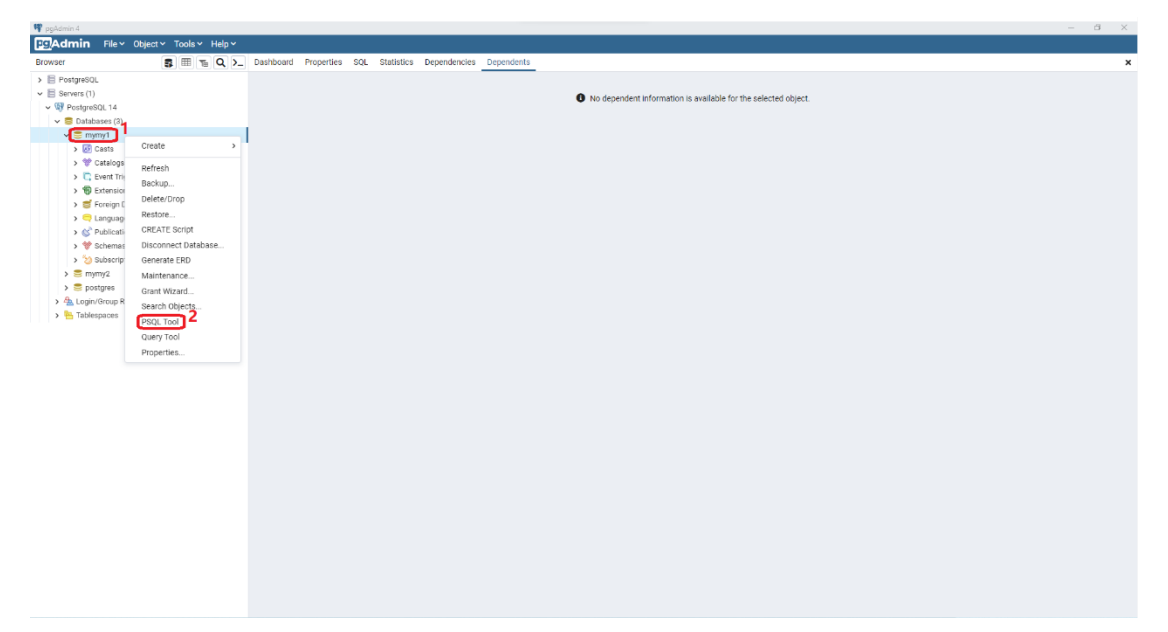

In the terminal, you can view present working directory by V! cd (Exclamation mark !)

Use **\i FULL\_PATH\_DATABASE\_FILE** to load the database. (Letter i) **FULL\_PATH\_DATABASE\_FILE** is the full path of the database file (mymy1.dump or mymy2.dump) Then you can see the outputs as below.

| 🏘 pgAdmin 4                                                                                                    |                                                                                                    |
|----------------------------------------------------------------------------------------------------|----------------------------------------------------------------------------------------------------|
| File Volject Volject V |                                                                                                    |
| Browser 🚦 🖽 🖕 🔪                                                                                                    | Dashboard Properties SQL Statistics Dependencies Dependents <u>&gt;mmmy1/postgres@Postgres@L14</u>                                                                                   |
| > E PostgreSQL                                                                                                    | Nicrosoft, Windows (Version 10.0.22000.556)                                                                                                    |
| <ul> <li>E Servers (1)</li> </ul>                                                                                                    | (c) Microsoft Corporation. All rights reserved.                                                                                                    |
| ✓ <sup>™</sup> PostgreSQL 14                                                                                                    |                                                                                                    |
| ✓                                                                                                    | D:\PostgreeGC\ppAdmin 4\bin>"D:\PostgreeGL\bin\paql.exe" "host='localnost' port='5432' doname='mymyl' user='postgree' salmode='preter' salcompression='False' " 2>>61<br>new1 (14.2) |
| ✓                                                                                                    | Type "help" for help.                                                                                                    |
| > 🐼 Casts                                                                                                    | Provide VI ed                                                                                                    |
| > 💖 Catalogs                                                                                                    | DiVpostgre8GL/pgAdmin 4/bin                                                                                                    |
| > 🛄 Event Triggers                                                                                                    | nymyl=% \i D:/FostgreSQL_DATA/nymyl.dunp                                                                                                    |
| > 1 Extensions                                                                                                    |                                                                                                    |
| > Foreign Data Wrappers                                                                                                    | 857                                                                                                    |
| > Clanguages                                                                                                    | SET                                                                                                    |
| > C Publications                                                                                                    | JET<br>net config                                                                                                    |
| > * Schemas                                                                                                    | use                                                                                                    |
| > <sup>5</sup> 2 Subscriptions                                                                                                    | (1. see)                                                                                                    |
| > 🚍 mymy2                                                                                                    |                                                                                                    |
| > 🚍 postgres                                                                                                    |                                                                                                    |
| > topin/Group Roles                                                                                                    | br<br>Sfr                                                                                                    |
| Tablergree                                                                                                    | SET                                                                                                    |
| 7 La morespaces                                                                                                    | 887                                                                                                    |
|                                                                                                    | CREATE DOWAIN                                                                                                    |
|                                                                                                    | CREATE DOMAIN                                                                                                    |
|                                                                                                    | CREATE DOWAIN                                                                                                    |
|                                                                                                    | CREATE TYPE                                                                                                    |
|                                                                                                    | CREATE DOMAIN                                                                                                    |
|                                                                                                    | CREATE DOMAIN                                                                                                    |
|                                                                                                    | CREATE DOMAIN                                                                                                    |
|                                                                                                    | CREATE DOMAIN                                                                                                    |
|                                                                                                    | CREATE DOMAIN                                                                                                    |
|                                                                                                    | CREATE DOMAIN                                                                                                    |
|                                                                                                    | CREATE DOMAIN                                                                                                    |
|                                                                                                    | CREATE DOWLIN                                                                                                    |
|                                                                                                    | CREATE TYPE                                                                                                    |
|                                                                                                    | CREATE DOWAIN                                                                                                    |
|                                                                                                    | CREATE DOWAIN<br>OPENR FORMIN                                                                                                    |
|                                                                                                    | CREATE FORMAN                                                                                                    |
|                                                                                                    | CREATE TYPE                                                                                                    |
|                                                                                                    | CREATE DOMAIN                                                                                                    |
|                                                                                                    | CREATE DOWLIN                                                                                                    |
|                                                                                                    | URBARE FUNCTION                                                                                                    |
|                                                                                                    | CREATE FUNCTION                                                                                                    |
|                                                                                                    | CREATE FUNCTION                                                                                                    |
|                                                                                                    | CREATE FUNCTION                                                                                                    |
|                                                                                                    |                                                                                                    |

You can use  $\mathbf{\mathbf{Y}}$ ? to show helps.

φ.

Click the cross on the top right to close current terminal. And open a new terminal as before (Right click mymy1 and click PSQL Tool)

| CAdmin File Object Tools Help Y   |                                                                                                    |  |  |  |  |  |
|-----------------------------------|----------------------------------------------------------------------------------------------------|--|--|--|--|--|
| Browser                           | Dashboard Properties SQL Statistics Dependencies Dependencies Dependencies >_ mymy1/postgres@PostgreSQL.14                                                            |  |  |  |  |  |
| > E PostgreSQL                    | Nicrosoft Windows (Version 10.0.22000.556)                                                                                                    |  |  |  |  |  |
| <ul> <li>E Servers (1)</li> </ul> | (c) Microsoft Corporation. All rights reserved.                                                                                                    |  |  |  |  |  |
| PostgreSQL 14                     |                                                                                                    |  |  |  |  |  |
| Databases (3)                     | D:/Postgre8@L/pgAdmin 4/bin>"D:/Postgre8@L/bin/psql.exe" "host='localhost' port='5432' dbname='mymy1' user='postgres' sslmode='prefer' sslcompression='False' = 2>>41 |  |  |  |  |  |
| ✓                                 | Type "help" for help.                                                                                                    |  |  |  |  |  |
| > 🐼 Casts                         |                                                                                                    |  |  |  |  |  |
| > 😌 Catalogs                      | mymyl=≇ \d                                                                                                    |  |  |  |  |  |
| > Event Trianers                  | Schema Name Type Owner                                                                                                    |  |  |  |  |  |
| Z Event higgers                   |                                                                                                    |  |  |  |  |  |
| > ty Extensions                   | public   acad_object_groups   table   postgres                                                                                                    |  |  |  |  |  |
| Foreign Data Wrappers             | public   academic_standing   table   postgres                                                                                                    |  |  |  |  |  |
| > 🤤 Languages                     | public intractions canne postgres                                                                                                    |  |  |  |  |  |
| > & Publications                  | public   buildings   table   postgres                                                                                                    |  |  |  |  |  |
| > 🐭 Schemas (1)                   | public   class_enrolment_waitlist   table   postgres                                                                                                    |  |  |  |  |  |
| So berrintions                    | public   class_enrolments   table   postgres                                                                                                    |  |  |  |  |  |
|                                   | public class_teacners   table   postgres                                                                                                    |  |  |  |  |  |
| s 🔤 mymyz                         | public   classes   table   postgres                                                                                                    |  |  |  |  |  |
| > postgres                        | public   countries   table   postgres                                                                                                    |  |  |  |  |  |
| > 🐁 Login/Group Roles             | public   course_books   table   postgres                                                                                                    |  |  |  |  |  |
| > 陆 Tablespaces                   | public course enrolment waitlist table postgres                                                                                                    |  |  |  |  |  |
|                                   | public course mutas   table   postgres                                                                                                    |  |  |  |  |  |
|                                   | public   course_staff   table   postgres                                                                                                    |  |  |  |  |  |
|                                   | public   courses   table   postgres                                                                                                    |  |  |  |  |  |
|                                   | public   degree_types   table   postgres                                                                                                    |  |  |  |  |  |
|                                   | public degrees avarded   table   postgres                                                                                                    |  |  |  |  |  |
|                                   | public facilities   table postres                                                                                                    |  |  |  |  |  |
|                                   | public   orgunit_groups   table   postgres                                                                                                    |  |  |  |  |  |
|                                   | public   orgunit_types   table   postgres                                                                                                    |  |  |  |  |  |
|                                   | public organits   table   postgres                                                                                                    |  |  |  |  |  |
|                                   | public   people   table   postgres                                                                                                    |  |  |  |  |  |
|                                   | public program_enrolments   table   postgres                                                                                                    |  |  |  |  |  |
|                                   | public   program_group_members   table   postgres                                                                                                    |  |  |  |  |  |
|                                   | public   program_rules   table   postgres                                                                                                    |  |  |  |  |  |
|                                   | public programs   table   postgres                                                                                                    |  |  |  |  |  |
|                                   | public pointe_nollities   table postgres                                                                                                    |  |  |  |  |  |
|                                   | public   room types   table   postgres                                                                                                    |  |  |  |  |  |
|                                   | public   rooms   table   postgres                                                                                                    |  |  |  |  |  |
|                                   | public   rules   table   postgres                                                                                                    |  |  |  |  |  |
|                                   | public   rules_ror_prog   view   postgres<br>public   staff                                                                                                    |  |  |  |  |  |
|                                   | public   staff role classes   table   postgres                                                                                                    |  |  |  |  |  |
|                                   | public   staff_role_types   table   postgres                                                                                                    |  |  |  |  |  |
|                                   | public   staff_roles   table   postgres                                                                                                    |  |  |  |  |  |
|                                   | public   stream enrolments   table   postgres                                                                                                    |  |  |  |  |  |
|                                   | hmito i scrasm dronh memora i cente i boschtes                                                                                                    |  |  |  |  |  |
|                                   |                                                                                                    |  |  |  |  |  |

In the terminal, you can use d to list tables, views, and sequences

Use **\i FULL\_PATH\_ass1.sql** to load your ass1.sql where **FULL\_PATH\_ass1.sql** is the full path of your answer file (ass1.sql)

| My pgAdmin 4                          |                                     |                    |                                      | – d × |
|---------------------------------------|-------------------------------------|--------------------|--------------------------------------|-------|
| FgAdmin File Volject Volis VHelp V    |                                     |                    |                                      |       |
| Browser 🕃 🗏 🖌 Q >_                    | Dashboard Properties SQL Statistics | Dependencies Depen | ients > mymy1/postgres@PostgreSQL 14 | ×     |
| > E PostgreSQL                        |                                     |                    |                                      |       |
| × E Servers (1)                       | public   people                     | table   post       | grea                                 |       |
| M GP RostoreSOI 14                    | public   program enrolments         | table   post       | dies                                 |       |
| · · · · · · · · · · · · · · · · · · · | public   program group members      | table   post       | gres                                 |       |
| <ul> <li>Databases (3)</li> </ul>     | public   program_rules              | table   post       | gres                                 |       |
| © ⊆ mymy1                             | public   public holidays            | table   post       | G168                                 |       |
| > Casts                               | public   room_facilities            | table   post       | grea                                 |       |
| > 🐨 Catalogs                          | public   room_types                 | table   post       | gres                                 |       |
| > C Event Triggers                    | public   rules                      | table   post       | grea                                 |       |
| > 99 Extensions                       | public   rules_for_prog             | view   post        | gres                                 |       |
| > 🍯 Foreign Data Wrappers             | public   staff                      | table   post       | gres                                 |       |
| > 🤤 Languages                         | public   staff role types           | table   post       | gres                                 |       |
| > 6 Publications                      | public   staff_roles                | table   post       | grea                                 |       |
| > 💖 Schemas (1)                       | public   stream_enrolments          | table   post       | gres                                 |       |
| > 20 Subscriptions                    | public   stream group members       | table   post       | gres                                 |       |
| > 🚍 mymy2                             | public   stream_types               | table   post       | grea                                 |       |
| > E postares                          | public   streams                    | table   post       | grea                                 |       |
| a Login/Group Boles                   | public   student_groups             | table   post       | gres                                 |       |
| N Tablesnares                         | public   subject_group_members      | table   post       | grea                                 |       |
|                                       | public L aubiect prerege            | table   post       | grea                                 |       |
|                                       | mymy1=1 \i D:/PostgreSQL_DATA/as    | s1_03.sql          |                                      |       |
|                                       | CREATE VIEW                         |                    |                                      |       |
|                                       | CREATE VIEW                         |                    |                                      |       |
|                                       | CREATE VIEW                         |                    |                                      |       |
|                                       | CREATE VIEW                         |                    |                                      |       |
|                                       | CREATE VIEW                         |                    |                                      |       |
|                                       | CREATE VIEW                         |                    |                                      |       |
|                                       | CREATE VIEW                         |                    |                                      |       |
|                                       | CREATE VIEW                         |                    |                                      |       |
|                                       | CREATE VIEW                         |                    |                                      |       |
|                                       | CREATE VIEW                         |                    |                                      |       |
|                                       | CREATE FUNCTION                     |                    |                                      |       |
|                                       | CREATE VIEW                         |                    |                                      |       |
|                                       | CREATE FUNCTION                     |                    |                                      |       |
|                                       | CREATE FUNCTION                     |                    |                                      |       |
|                                       | CREATE FUNCTION                     |                    |                                      |       |
|                                       | CREATE FUNCTION                     |                    |                                      |       |
|                                       | CREATE FUNCTION                     |                    |                                      |       |
|                                       | CREATE FUNCTION                     |                    |                                      |       |
|                                       | CREATE FUNCTION                     |                    |                                      |       |
|                                       | mymy1=# []                          |                    |                                      |       |
|                                       | -                                   |                    |                                      |       |

Use **\i FULL\_PATH\_check1.sql** to load check1.sql where **FULL\_PATH\_check1.sql** is the full path of the check file (check1.sql)

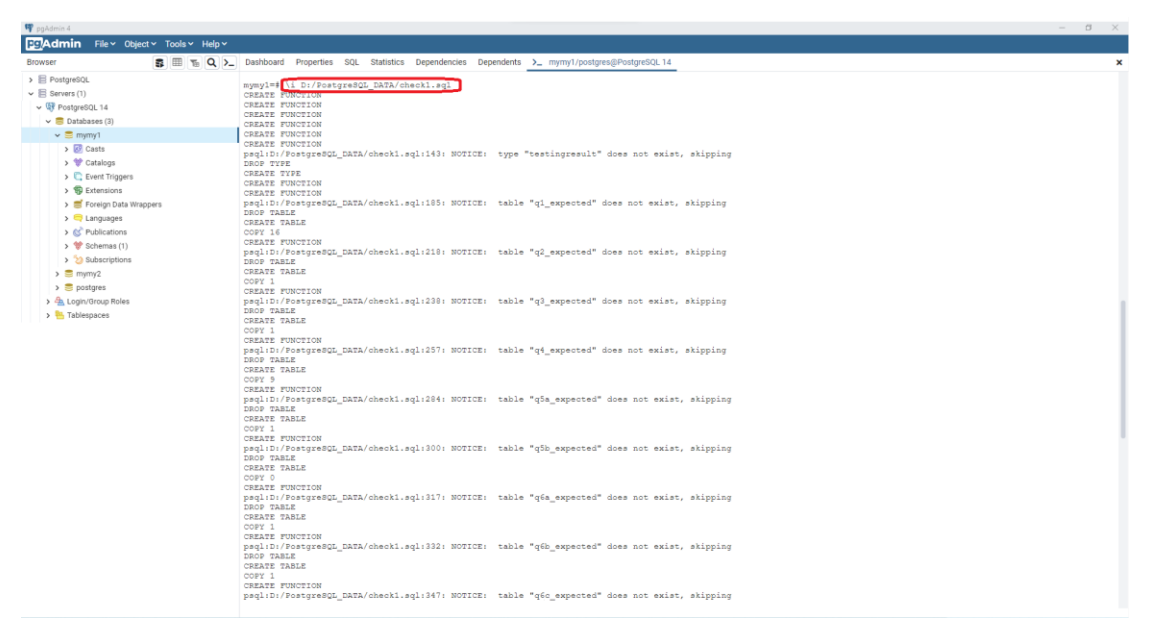

Create a new database for mymy2 database. Repeat the above steps using mymy2.dump and check2.sql

After loading database, your answer codes, and the check file. You can test as stated in spec. E.g., show the output of your Q1

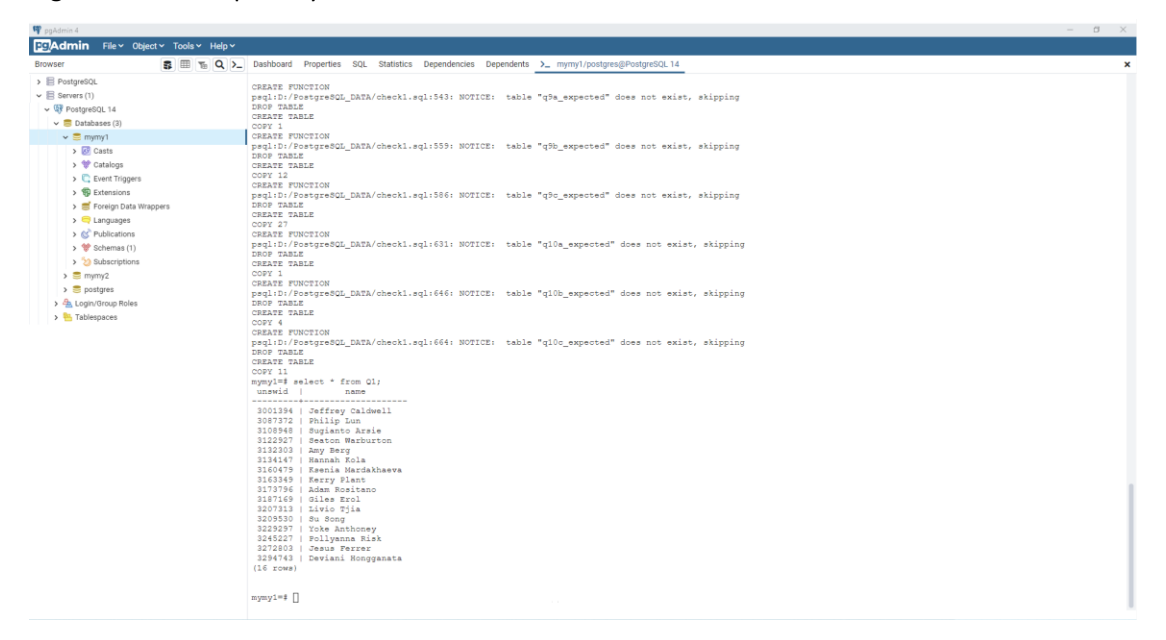

## Run check\_all() function

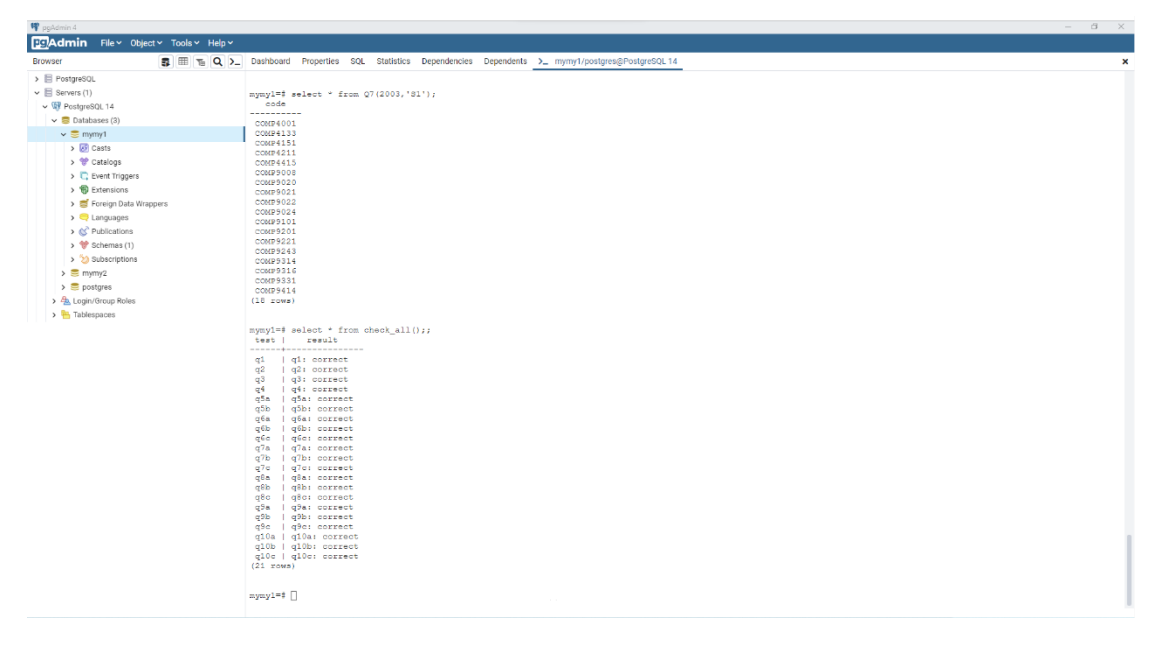

You can edit your ass1.sql with any editor locally on Windows, and then reload it with \i FULL\_PATH\_ass1.sql

You can explore more about pgAdmin on your own E.g., all tables can be found from mymy1 $\rightarrow$ Schemas $\rightarrow$ public $\rightarrow$ Tables

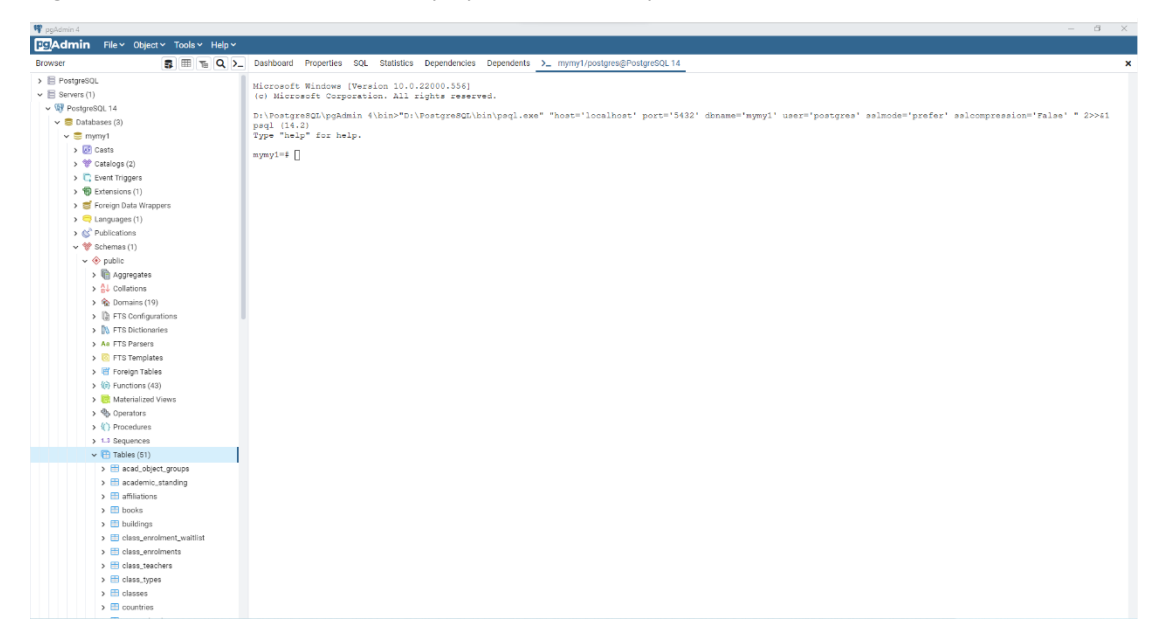

\*The steps and displays may vary depending on the environment and platform. This tutorial is for informational purposes only and only for 22T1 COMP3311 course.